# まずは皆さんの自己紹介

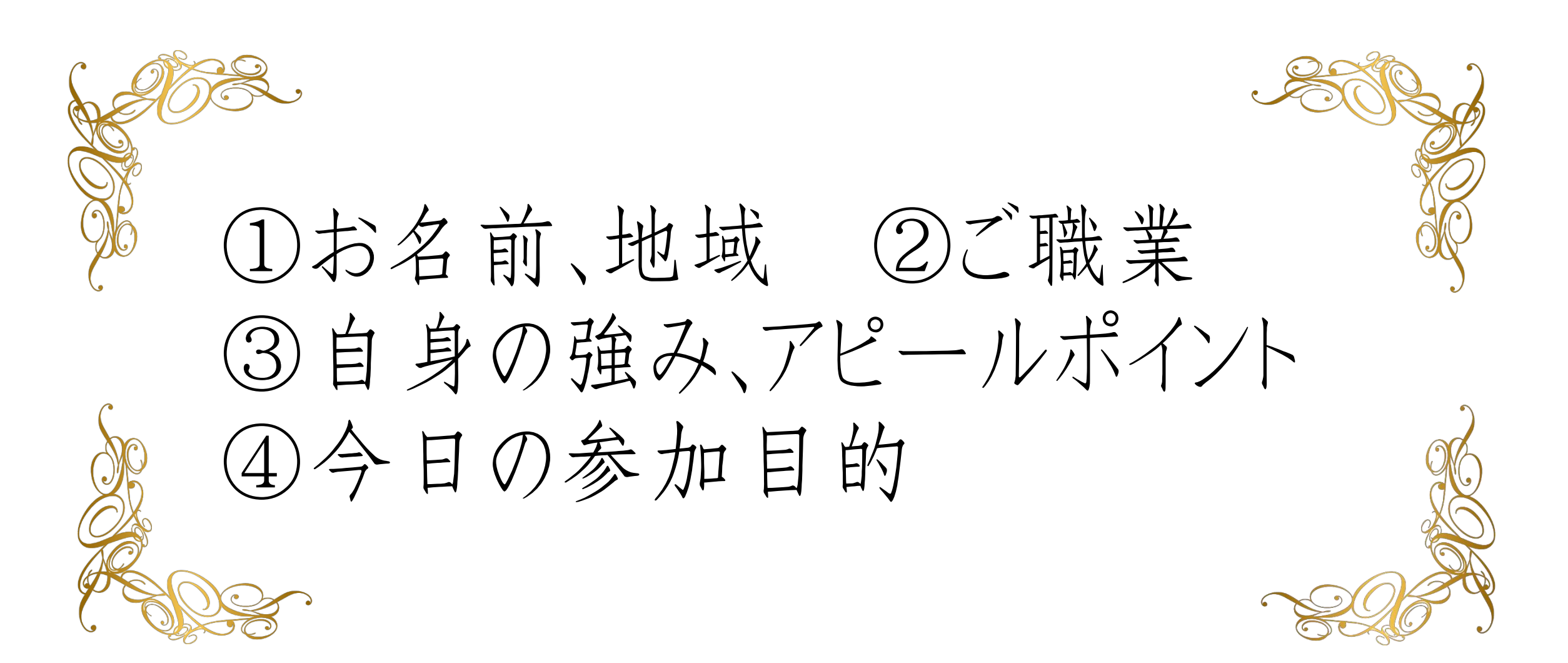

#### 【オンラインセミナー受講の注意事項】

このレジュメは後程
 特設サ小でご覧頂けます。

・このセミナーは録画し、メンバーに 公開されます。(撮影はココからです。)

#### ★個人事業主のための五つ星ビジネス経営塾 ★ 自分ブランド構築オンラインサロン

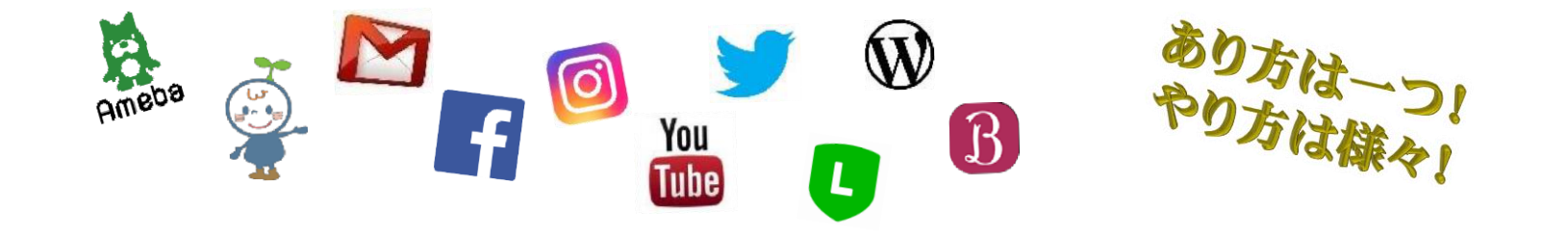

アメブロをもっと便利に! アメブロ裏技セミナー

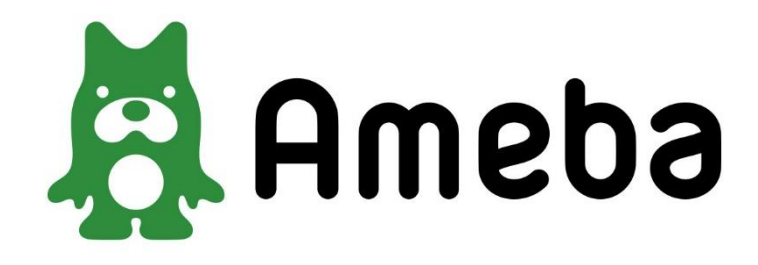

# 【超基本】 アメブロは 2つのページで出来ている

アメブロは2つのページで出来ている

ブログページ

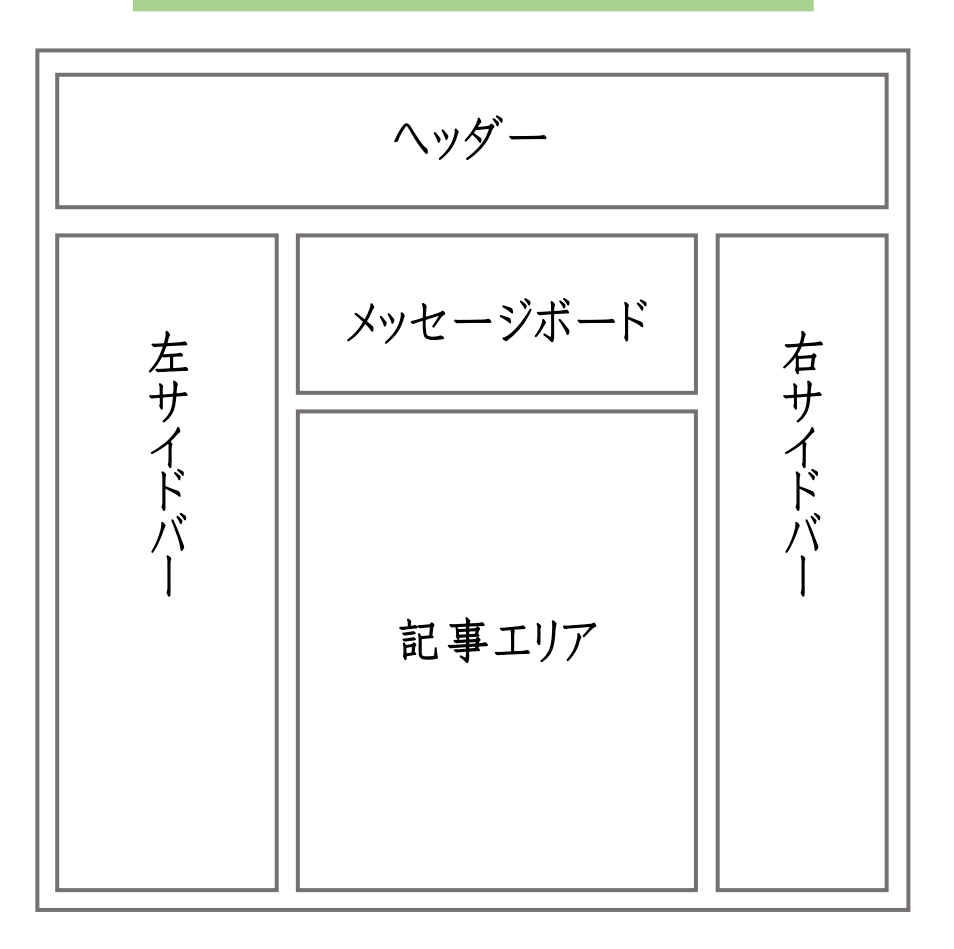

プロフィールページ

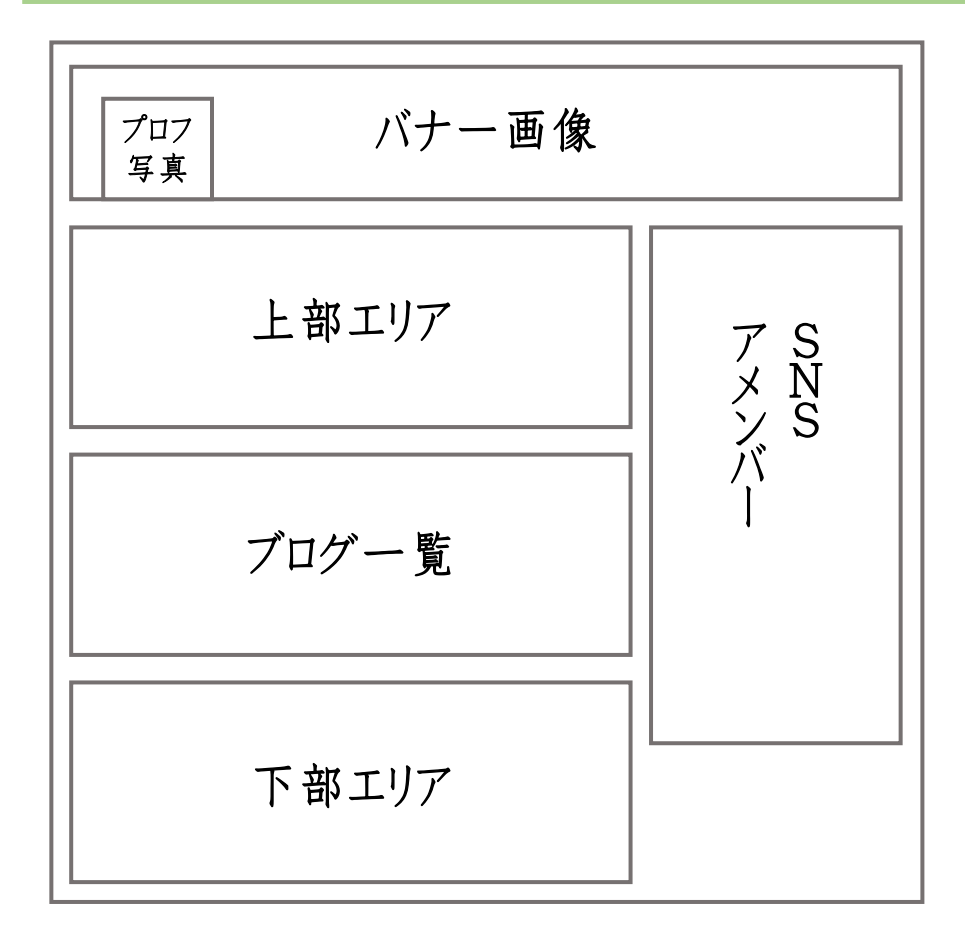

アメブロは2つのページで出来ている

ブログページ

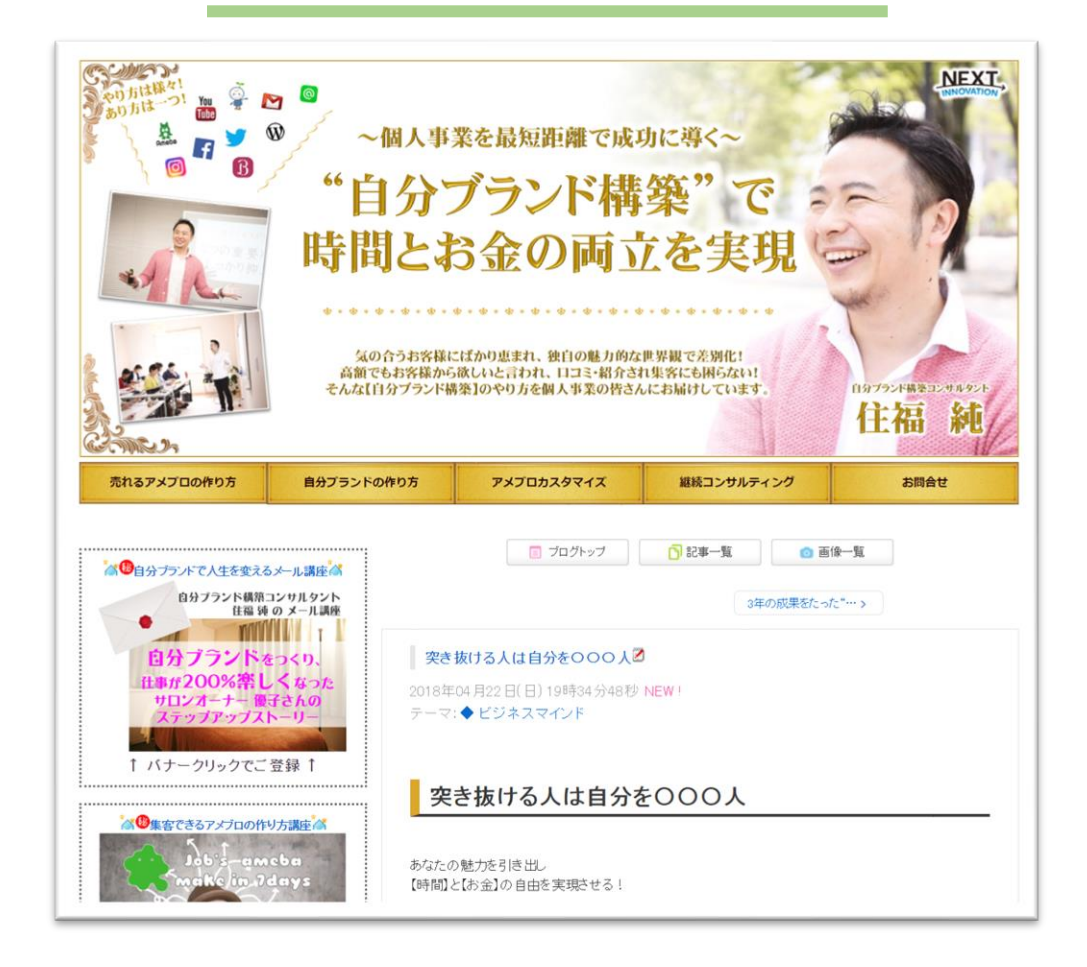

プロフィールページ

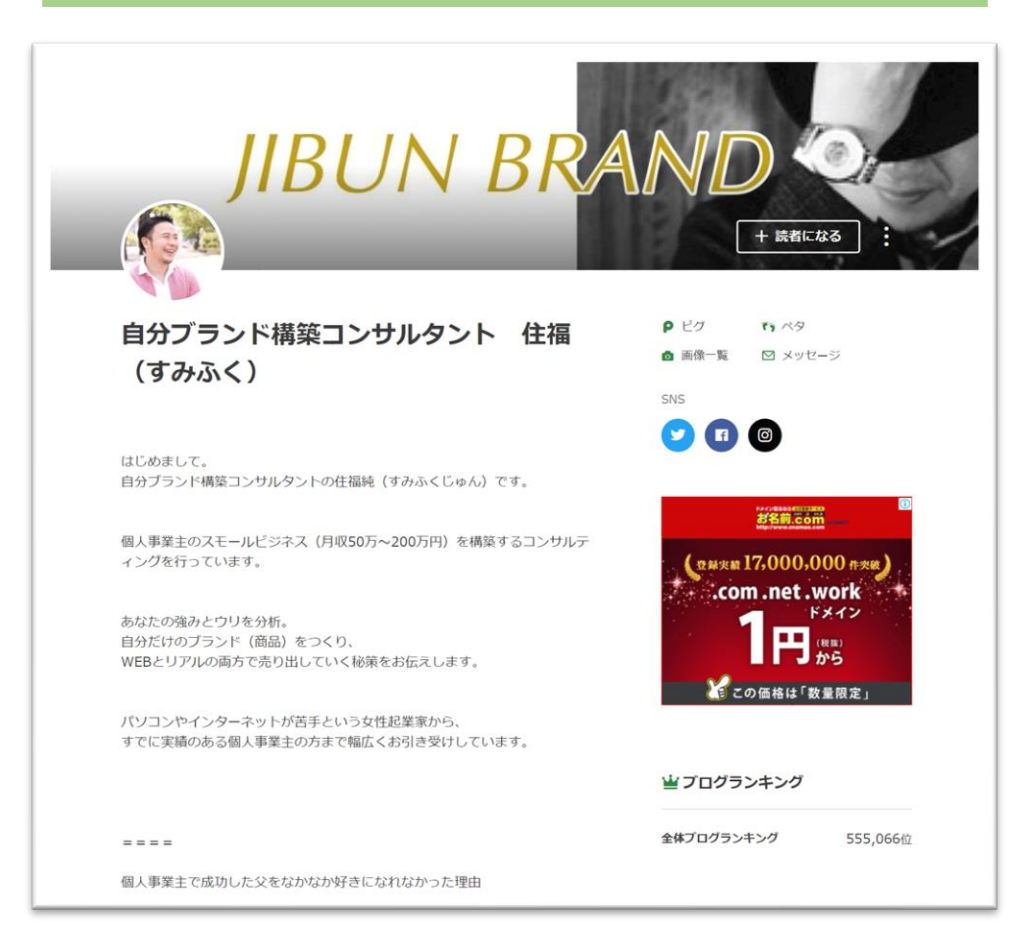

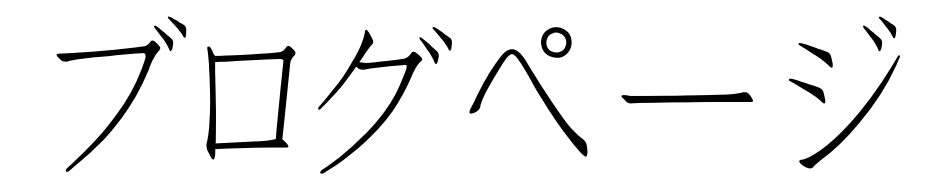

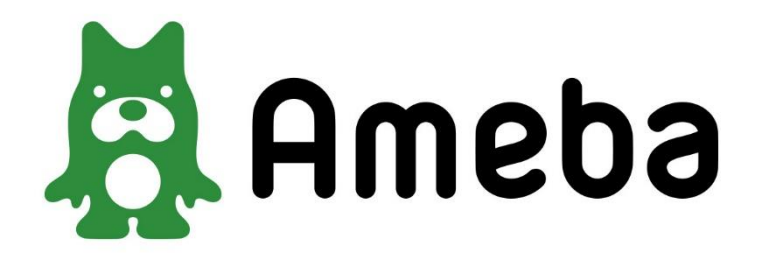

- ① ターゲットを絞った メリットの分かりやすいタイトル
- メニューやお問合せなど 分かりやすくゴールを設置する
- ③ 記事内メニューを必ず入れる
- ④ サイドバー左上が**ゴールデンスポット** 
  - メルマガやイベントへのリンク
  - ご案内や店舗情報、Facebook
  - 実績やお客様の声、ビフォアアフター (人が集まっていて楽しそうを見せる)

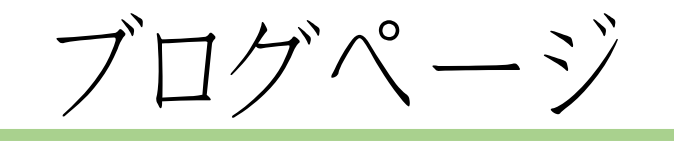

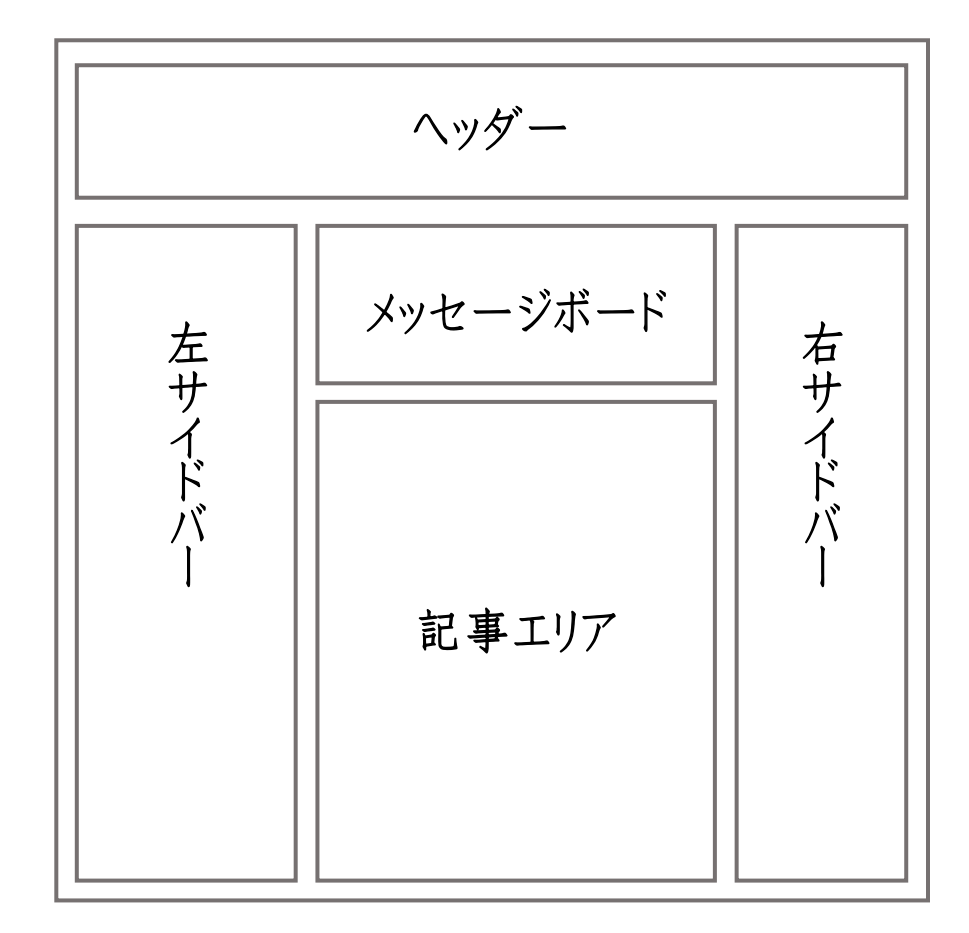

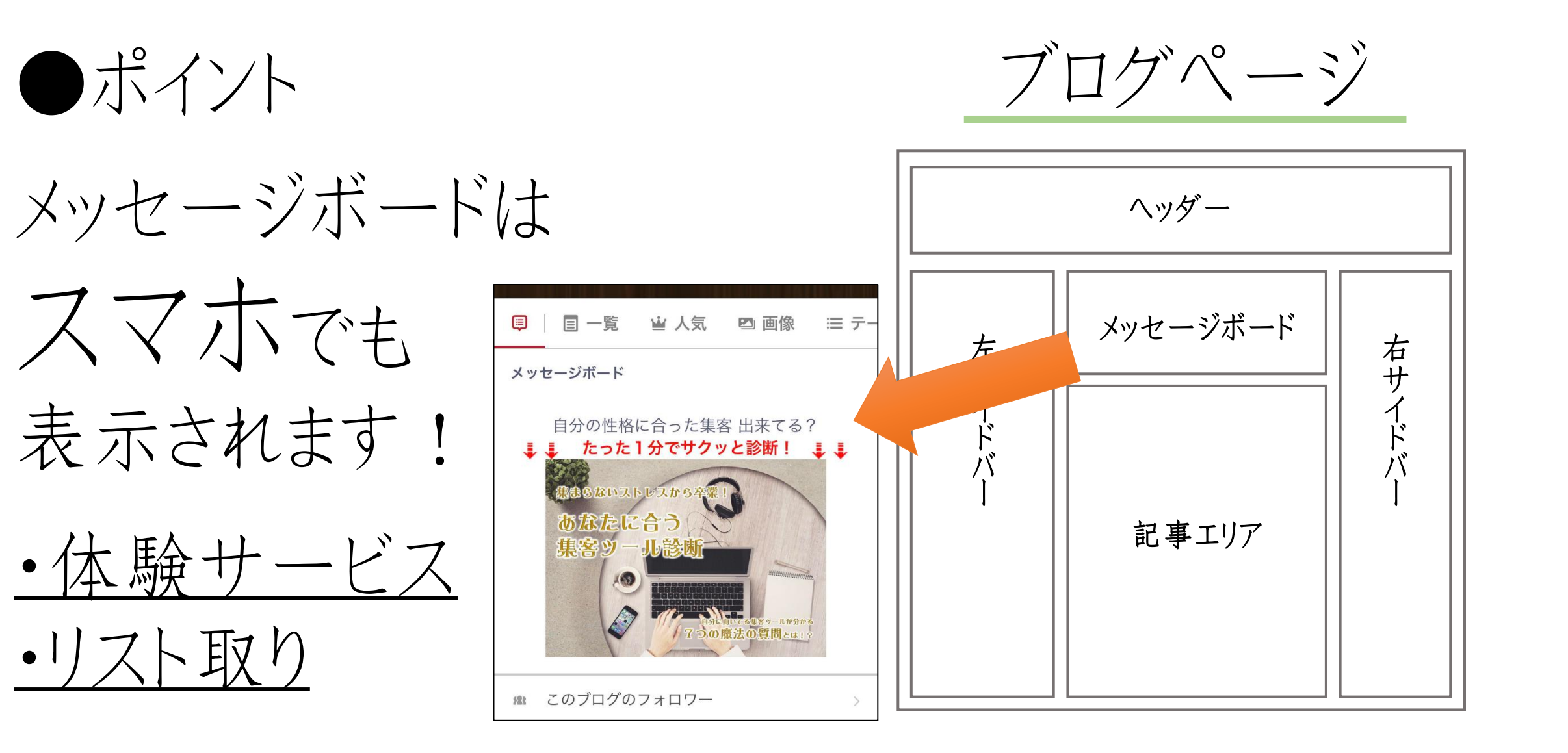

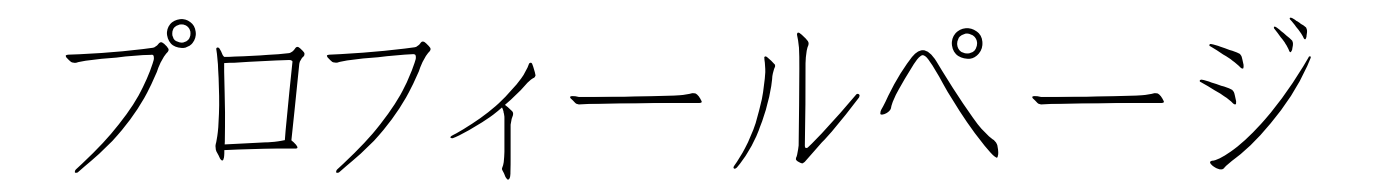

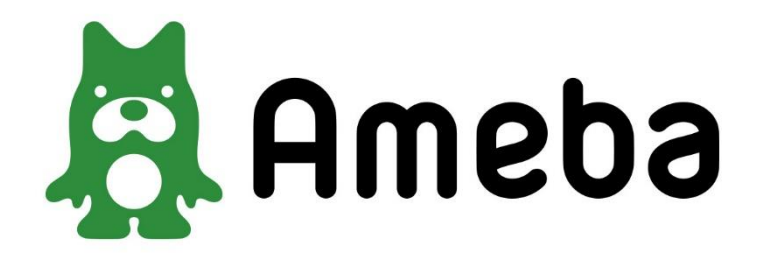

### ①名前(上部エリアタイトル)は 分かりやすい肩書き + 本名

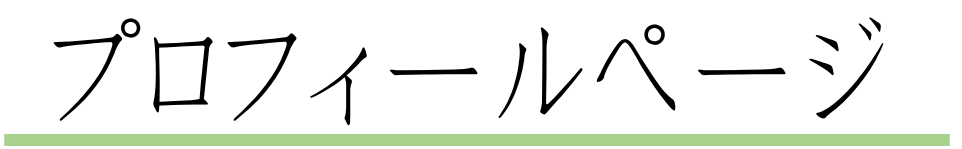

②写真は何屋さんか伝わる笑顔の本人画像。 バナー画像でサービスのアピールも!

③上部エリア

自己紹介(自分史)や 誰がどうなるサービスを行っているのか 実績、お客様の声などしっかり書き込む!

④下部エリア

サービス・メニュー案内 アクセスや問合せへのリンク

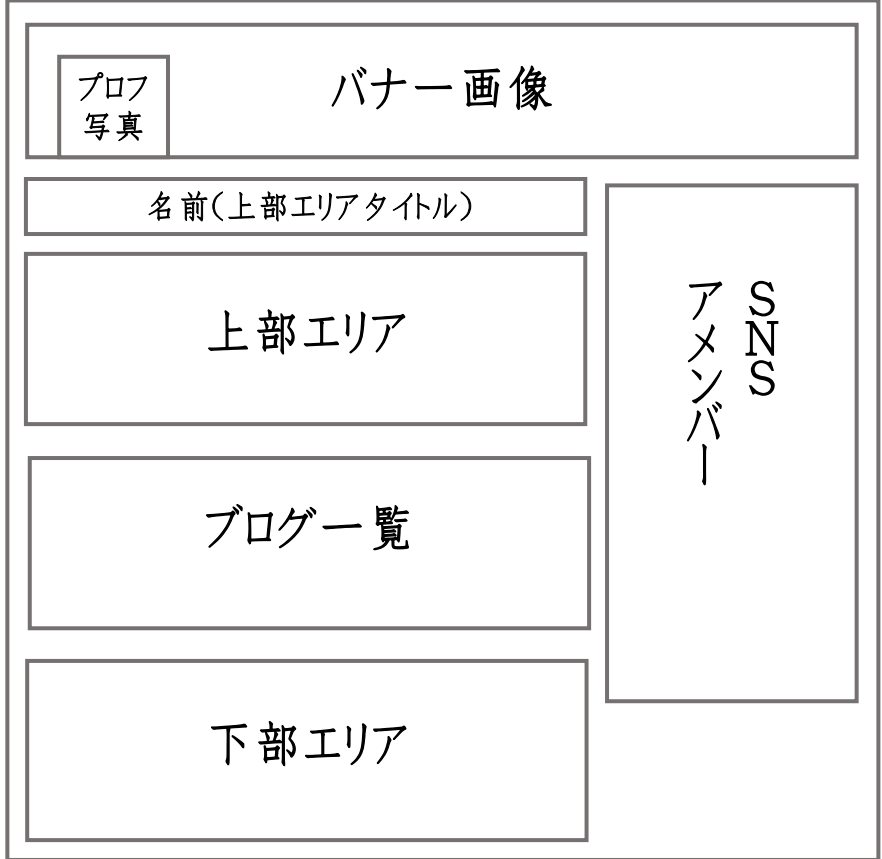

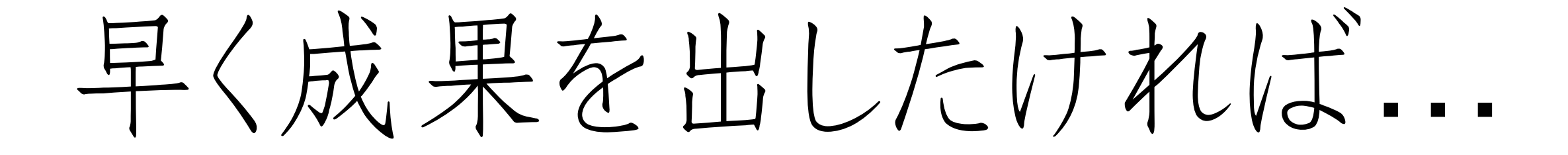

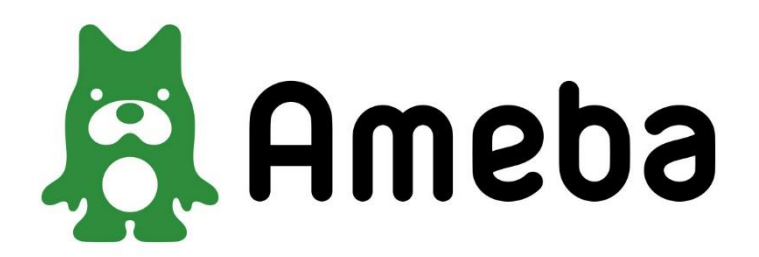

真似るが勝ち!

#### 上手くいってる人をマネする すぐにやる(36時間以内!) ・ブログタイトル 初期設定の部分 サイドバーの作り込み • プロフィールページ ・記事タイトル 運用の部分 ・記事の内容 アメブロガーとの関わり方

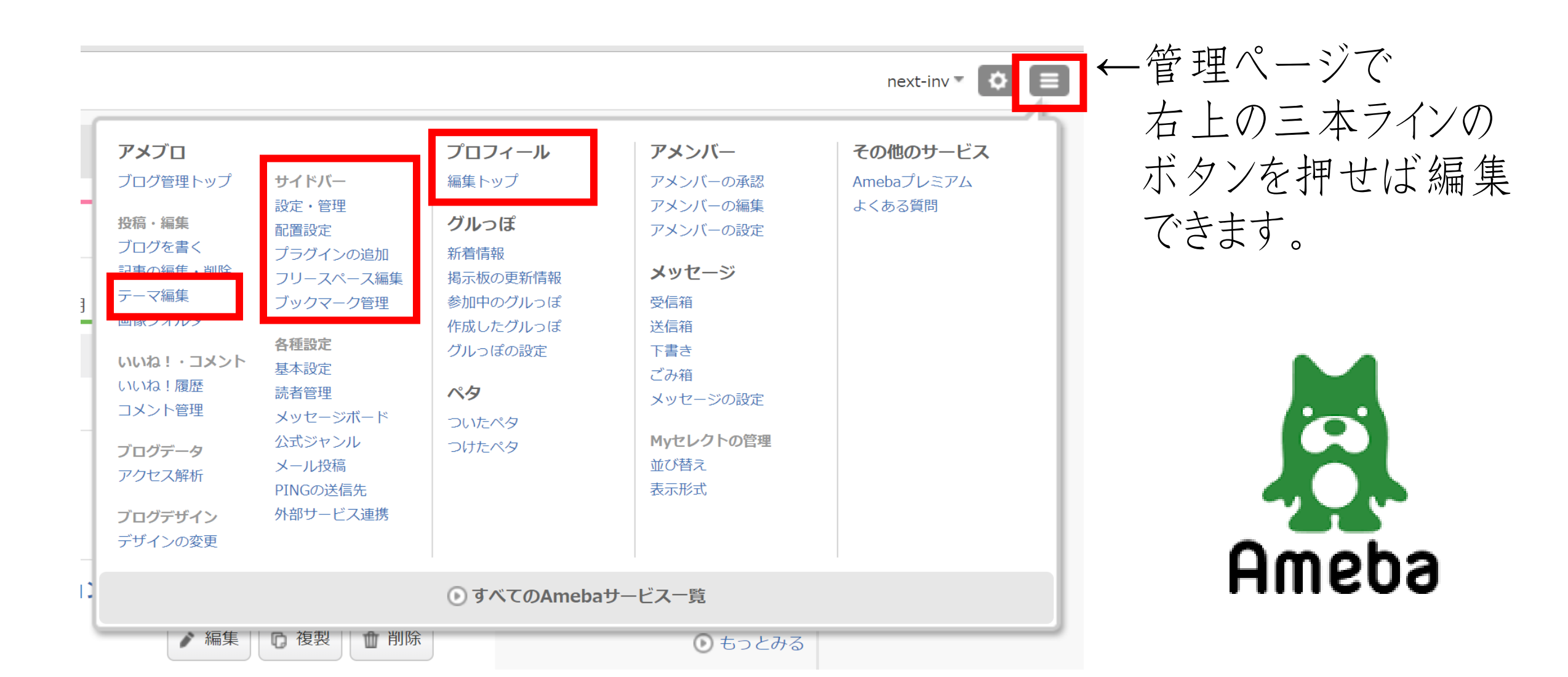

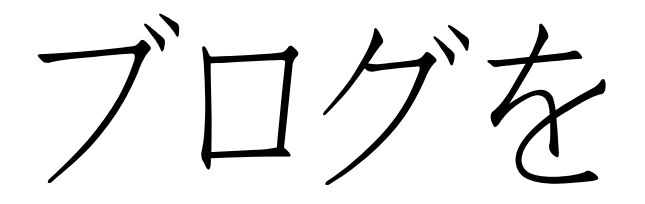

# 100倍効率的にする 便利ツール

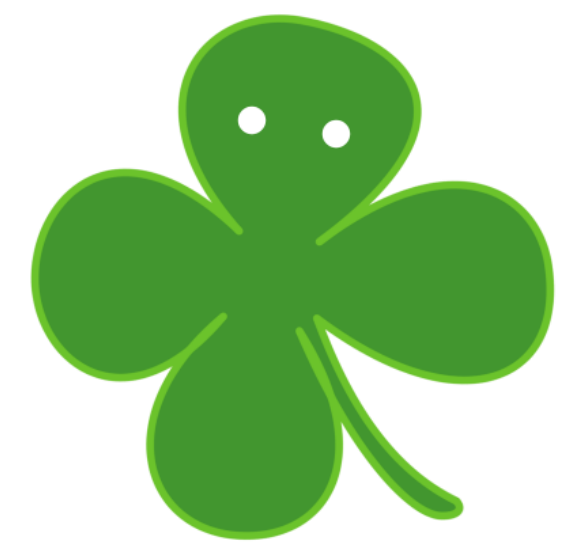

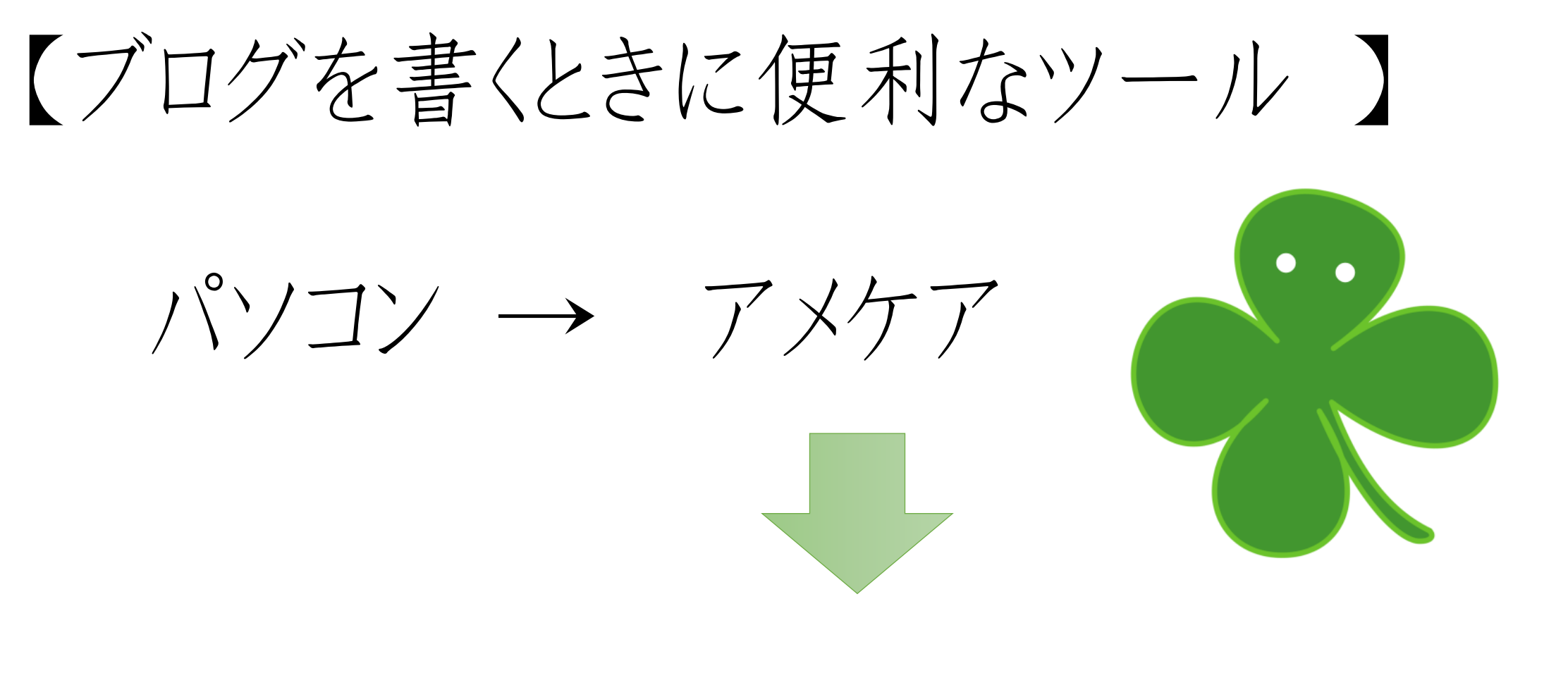

## 定型文、囲み枠、画像などで使う

### 【ブログを書くときに便利なツール】

 $N'JJ \rightarrow T X T T$ ※クロームブラウザでしか使えません

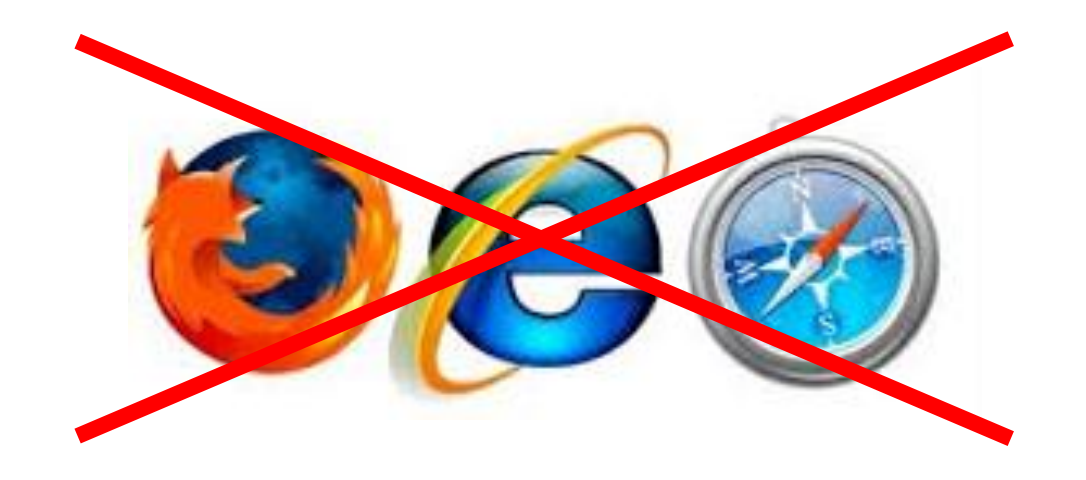

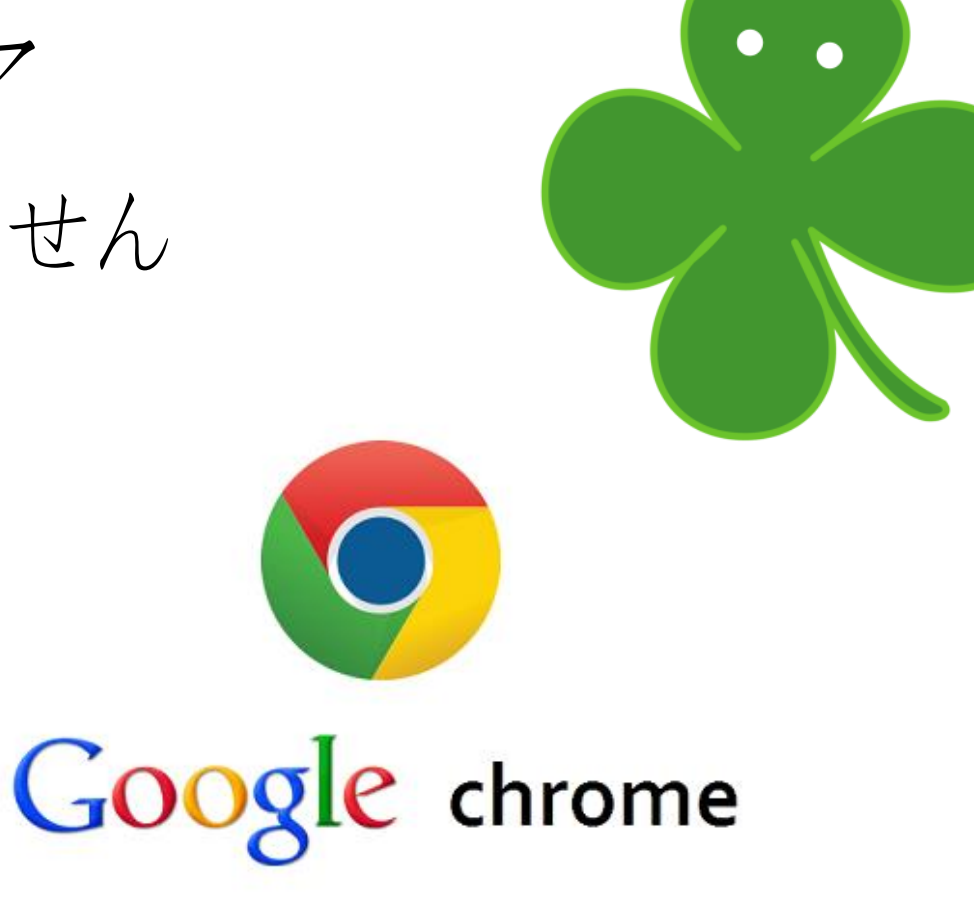

#### 【ブログを書くときに便利なツール】

パソコン ~ アメケア

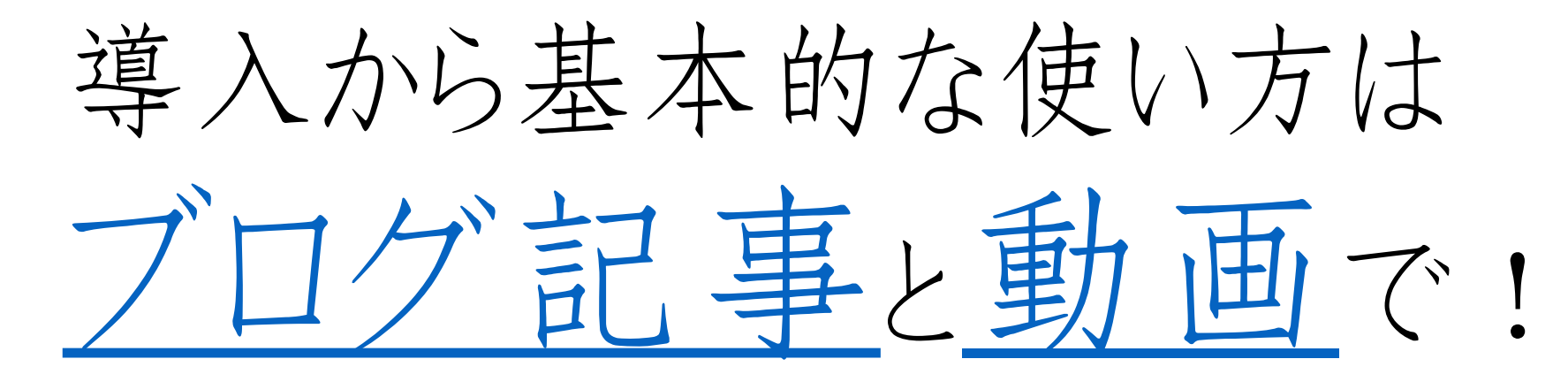

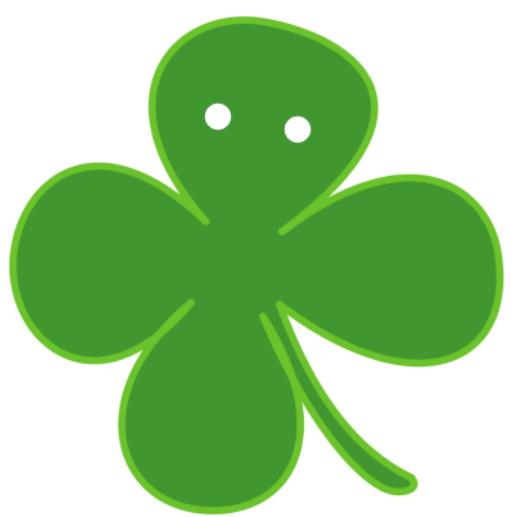

### 【アメケアで使いたい機能3つ】

- ・自動挿入の定型文
- ・囲み枠、定型タグ
- ・画像付き紹介リンク

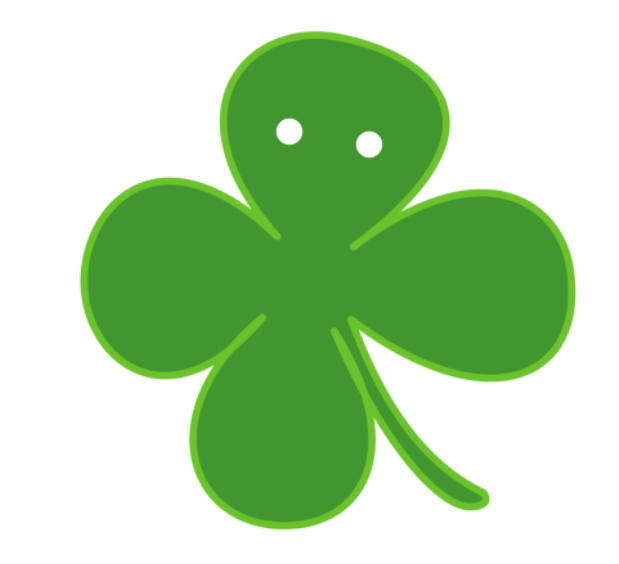

【アメケアで使いたい機能3つ】

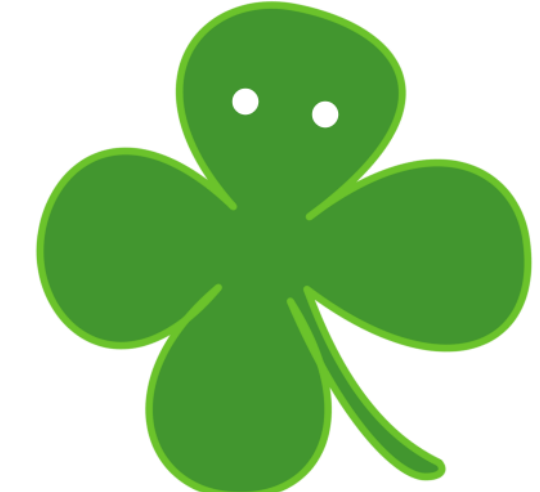

### ・自動挿入の定型文

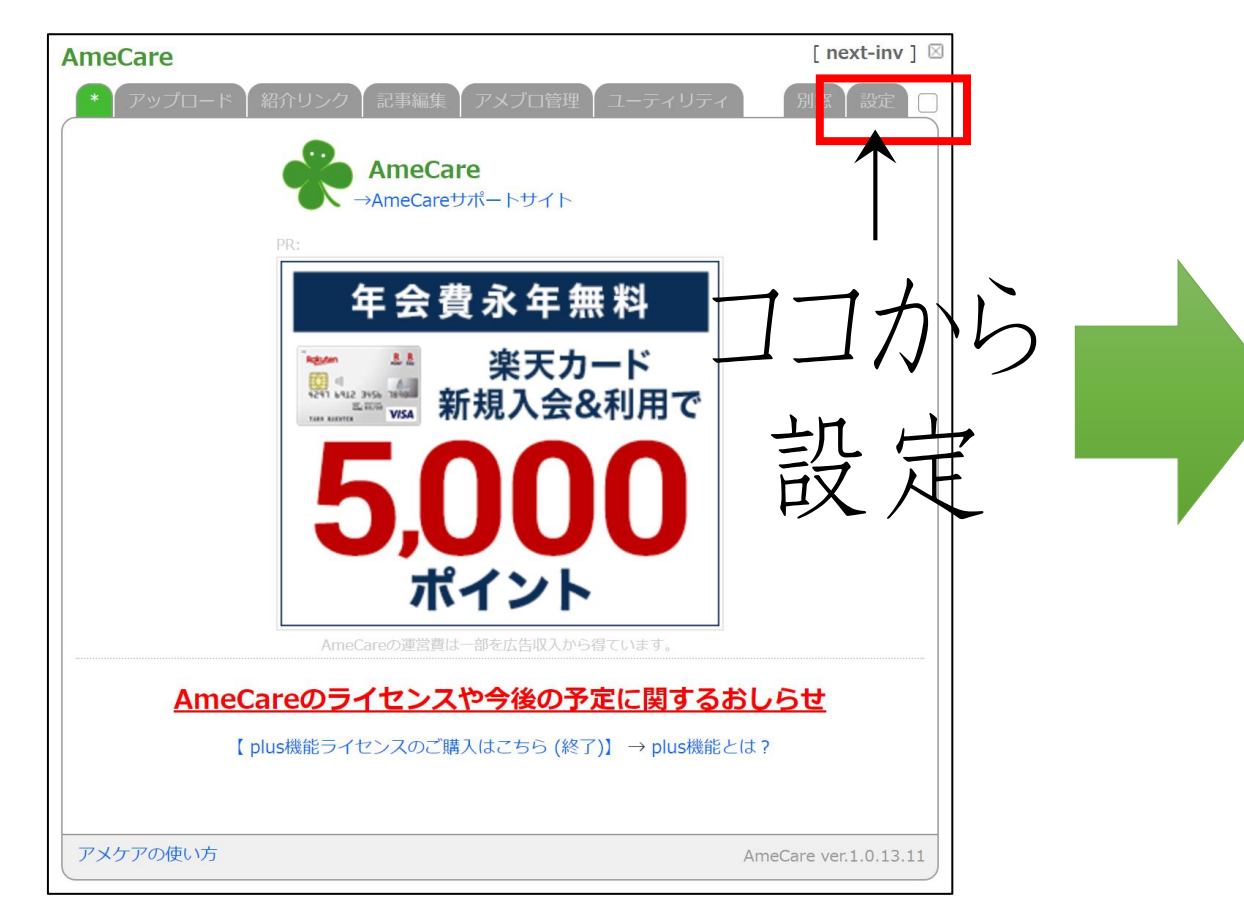

| meCareオプション設定                                                                                                    |                                                                                                    |                                                         | [ next-inv ] |
|----------------------------------------------------------------------------------------------------|----------------------------------------------------------------------------------------------------|---------------------------------------------------------|--------------|
| メイン 定形タグ 囲み枠 メンテナンス                                                                                                    |                                                                                                    |                                                         | サポート         |
|                                                                                                    |                                                                                                    |                                                         |              |
| ■ 定形タグ                                                                                                    |                                                                                                    |                                                         |              |
| <ul> <li>外部リンク</li> </ul>                                                                                                    | 登録名                                                                                                    |                                                         |              |
| ▶ 卦線                                                                                                    | タイプ                                                                                                    | そのまま (HTML) ~                                           |              |
|                                                                                                    | 登録する                                                                                                    | 5定形タグ                                                   |              |
|                                                                                                    |                                                                                                    |                                                         |              |
|                                                                                                    |                                                                                                    |                                                         |              |
|                                                                                                    |                                                                                                    |                                                         |              |
|                                                                                                    |                                                                                                    |                                                         |              |
|                                                                                                    |                                                                                                    |                                                         |              |
|                                                                                                    |                                                                                                    |                                                         |              |
|                                                                                                    | <b></b>                                                                                                    |                                                         |              |
|                                                                                                    | •                                                                                                    | 新現登録 翌期                                                 | と一則隊         |
| ■ 自動挿入タグ                                                                                                    |                                                                                                    |                                                         |              |
|                                                                                                    | K ~ + /= 3                                                                                                    |                                                         |              |
| <ul> <li></li></ul>                                                                                                    | ワの中に入                                                                                                    | <b>ग</b> (ৰু)                                           |              |
| A                                                                                                    | -                                                                                                    |                                                         |              |
|                                                                                                    | 7                                                                                                    | $\lambda +1$                                            |              |
|                                                                                                    | $^{\prime}$                                                                                                    |                                                         |              |
| next-inv 専用                                                                                                    |                                                                                                    | / = / V                                                 |              |
| <pre><div> <div> <div> <div> <divstyle="border-left:10px #daa520;="" bor="" solid="" t;bold;"=""><span style="font-size:1.5em;"> </span></divstyle="border-left:10px></div></div></div></div></pre> | der-bottom<br>n> <b< td=""><td>n:3px solid #333333; padding-left:10px; font-wei<br/>pr&gt;</td><td>igh</td></b<> | n:3px solid #333333; padding-left:10px; font-wei<br>pr> | igh          |
| \SDF><br>自分だけの魅力を引き出し売り出す!<br>自分ブランド提等コンサルタントの住垣です                                                                                                    |                                                                                                    |                                                         | •            |
| <ul> <li>□ □ □ □ □ □ □ □ □ □ □ □ □ □ □ □ □ □ □</li></ul>                                                                                                    |                                                                                                    |                                                         |              |
|                                                                                                    |                                                                                                    |                                                         |              |

【アメケアで使いたい機能3つ】

### ・囲み枠、定型タグ

| AmeCare                    | [ next-inv ] 🗵          |       |
|----------------------------|-------------------------|-------|
| * アップロード 紹介リンク 記事編集 アメブロ管理 | ユーティリティ 別窓 設定           |       |
| 定形タグ                       |                         |       |
| 外部リンク                      | ✓ OK [定形タグの設定]          |       |
| 囲み枠                        |                         |       |
| シンプル囲み枠 (ゴールド)             | ✓ OK [囲み枠の設定]           |       |
| 囲み枠のプレビュー                  |                         |       |
| 囲み枠のプレビュー<br>囲み枠のプレビュー     |                         |       |
|                            |                         |       |
|                            |                         |       |
|                            | 1 $1$ $7$ $1$ $1$       |       |
|                            |                         | ,     |
|                            |                         |       |
|                            | 設近                      | アメケア用 |
|                            |                         | 回フサルト |
| 投稿・複製                      |                         | 囲み作は  |
|                            | 記事を複製                   | フエラ   |
| アメケアの使い方                   | AmeCare ver 1 0 13 11   |       |
| 11111016013                | Afficiale vention 13.11 |       |

| AmeCareオプション設定                               | [ next-inv ] 🗵 |
|----------------------------------------------|----------------|
|                                              |                |
| メイン 止ルツク 四の杯 メフテリンス                          |                |
| ■ 登録済みの囲み枠                                   |                |
| ✓ 囲み枠                                        | のプレビューを表示する    |
|                                              |                |
|                                              |                |
| シンプル囲み枠(ゴールド)                                |                |
|                                              |                |
| タイトル                                         |                |
| 見出し付き囲み枠 ゴールド                                |                |
|                                              |                |
| 見出し ゴールド                                     |                |
|                                              |                |
| センタリング                                       |                |
| 赤字太字                                         |                |
|                                              |                |
| ■ 新規囲み枠の登録                                   |                |
| 囲み枠の名前                                       |                |
|                                              |                |
| 囲み枠のタグ (囲み枠内の本文になる部分を <b>%TEXT%</b> と記述します ) |                |
| ココに入力                                        |                |
| 新規登録 变更                                      |                |

# ・タグの基本

#### 開始タグと終了タグで出来ています。 中にあるものに、指令が反映されます。

例) <strong>**ここの文字が太字になる**</strong> <span style="color: #ff0000;">ココの文字色が変わる</span> <u>ヒント:終了タグには「/(スラッシュ)」が入ります。</u>

# 【アメケアで使いたい機能3つ】

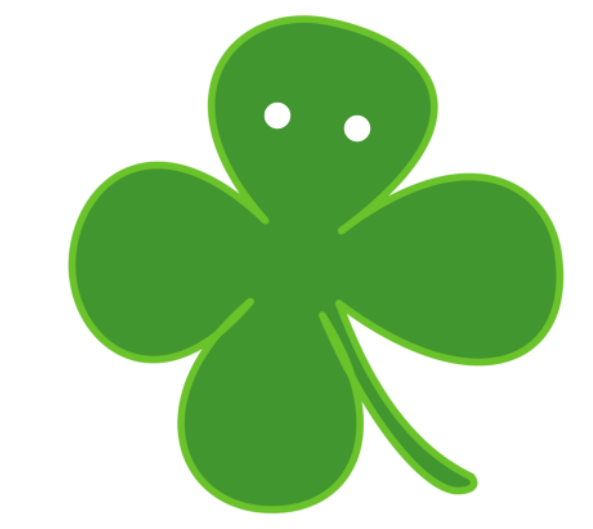

・画像付き紹介リンク

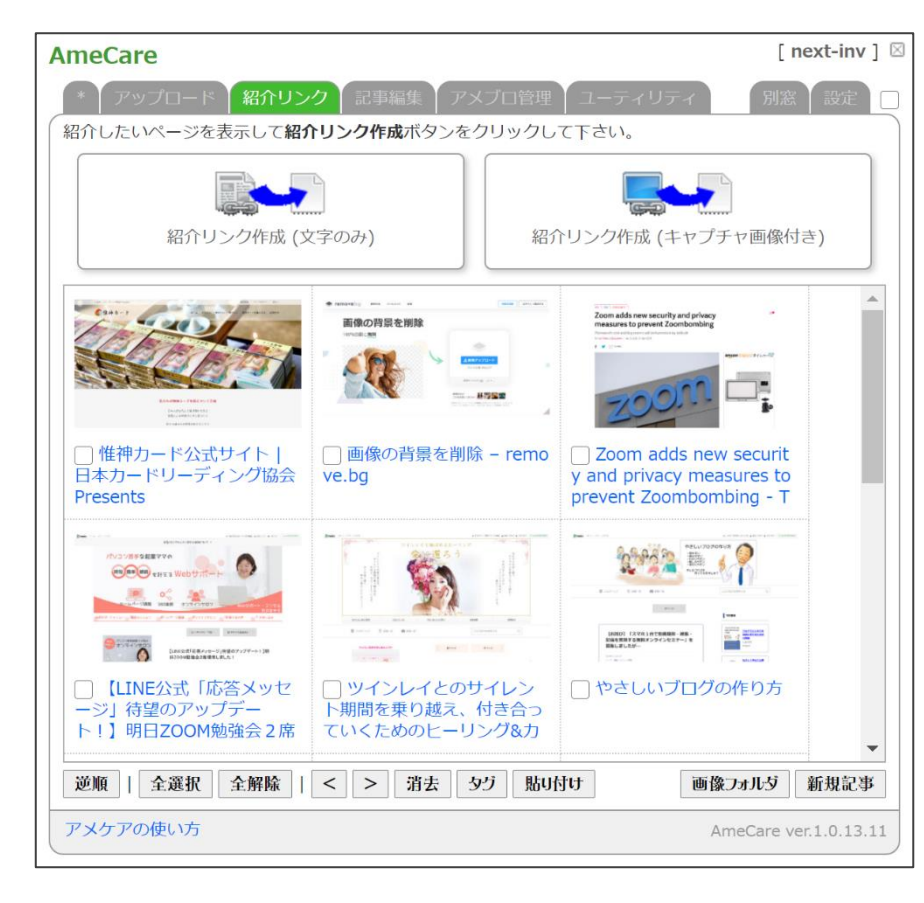

こんな感じでブログに 画像付きリンクを貼れる↓

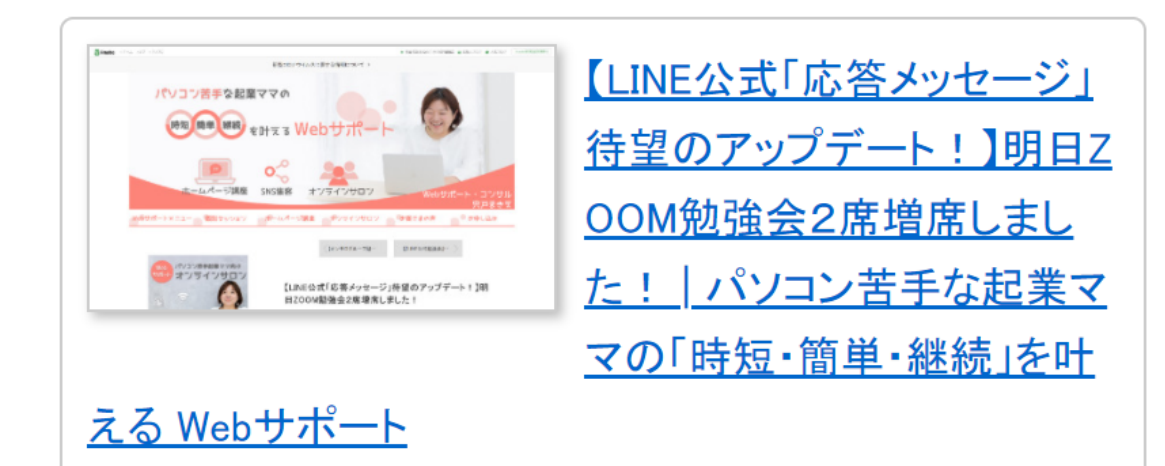

### 【他にこんな機能も!】

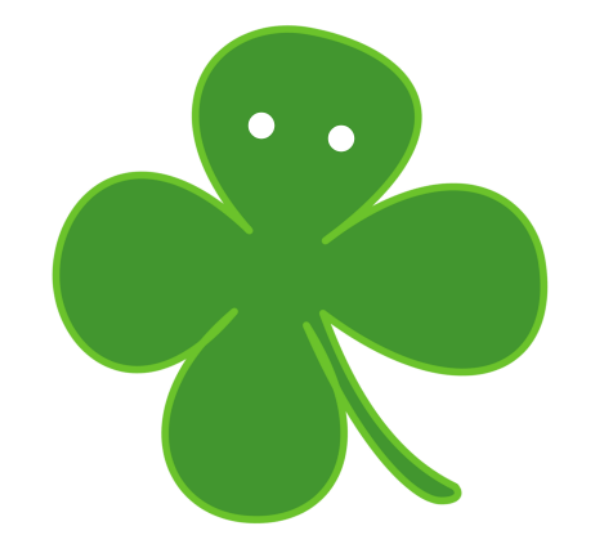

### •すぐに記事を編集

•そのページのQRコード作成

#### 【他にこんな機能も!】

•すぐに記事を編集

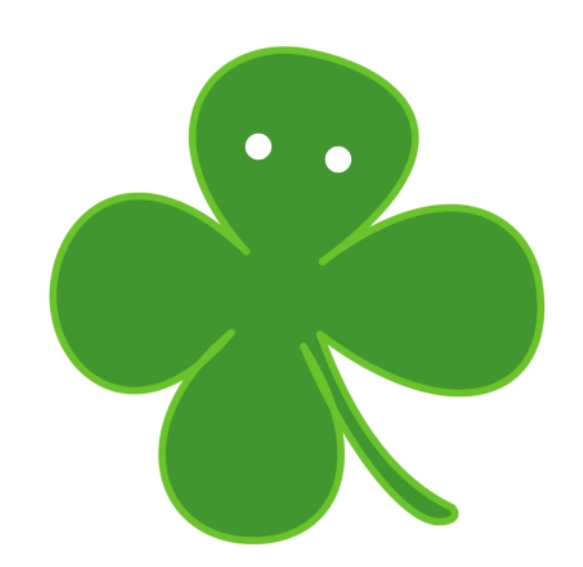

アメケアに入れておきたい囲み枠のタグー・ ココを押すと 2017年10月17日(火) 20時00分00秒 テーマ: • アメケア アメケアに入れておきたい囲み枠のタグー覧 ← ココを押すと 間 いてくれます !

自分だけの魅力を引き出し売り出す! 自分ブランド構築コンサルタントの住福です。

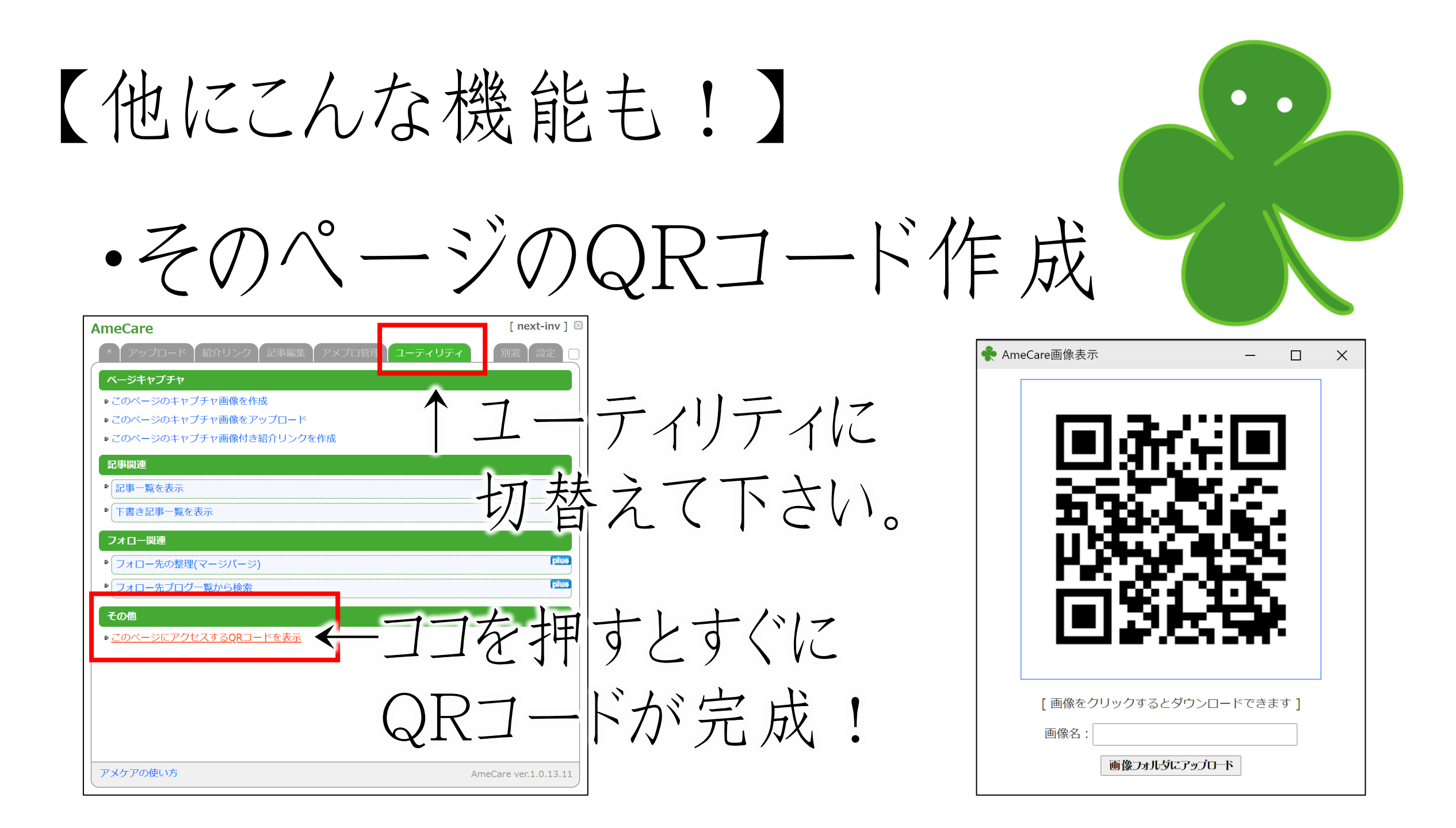

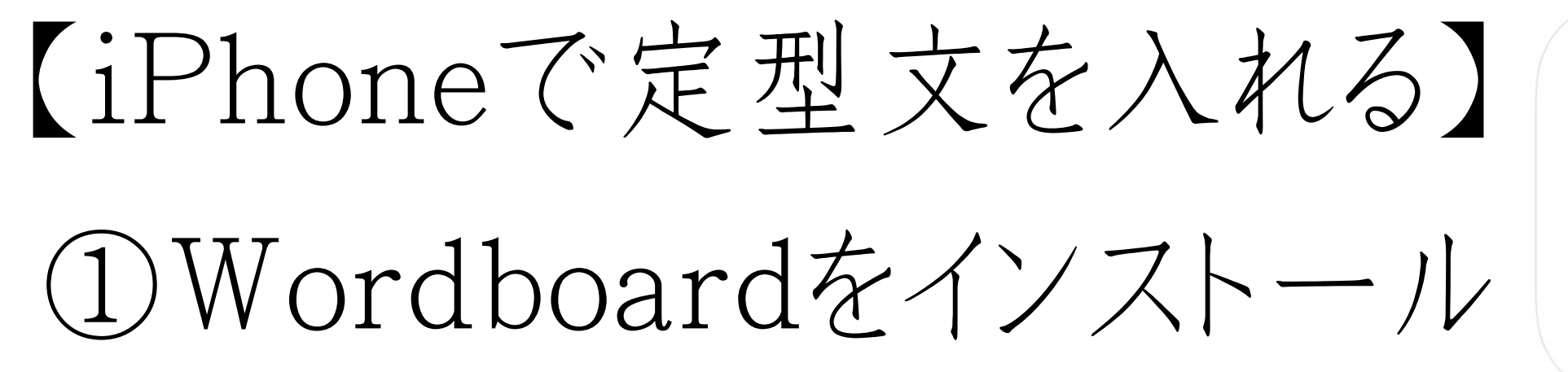

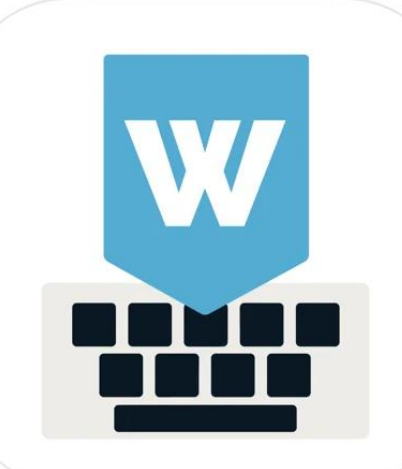

②アプリに定型文を登録

③AmebaアプリでHTML編集

### 【アクセスやフォロワーアップ】

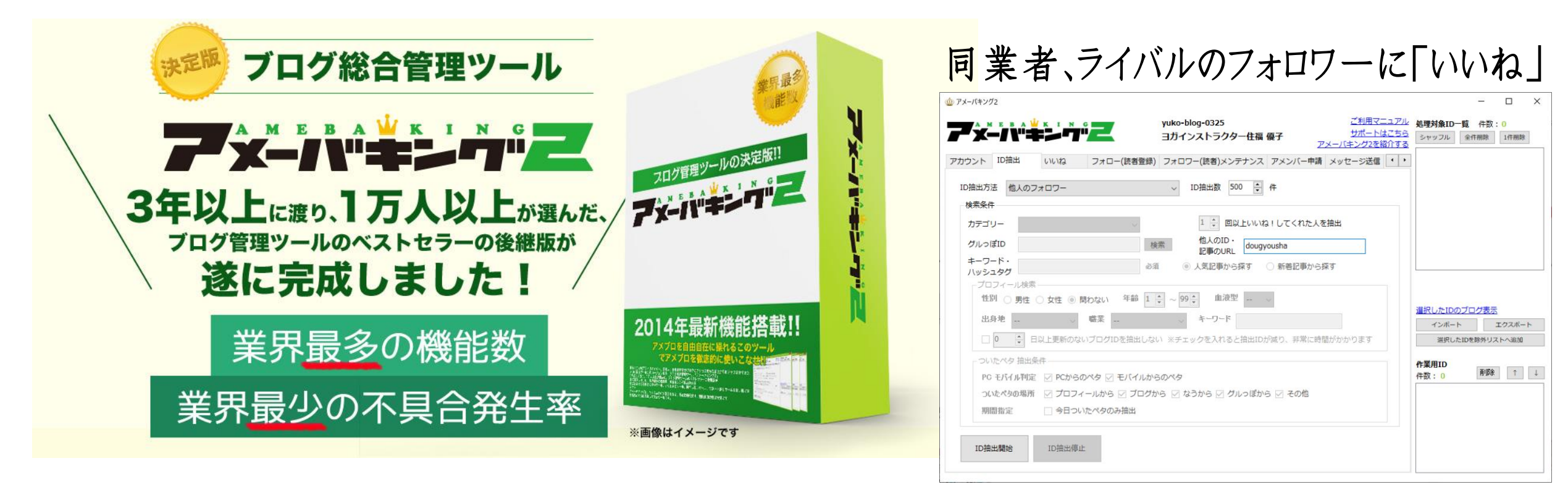

基本的に「自動いね」のみ使用/月額2980円

みなさんの工夫や

裏技などありますか?

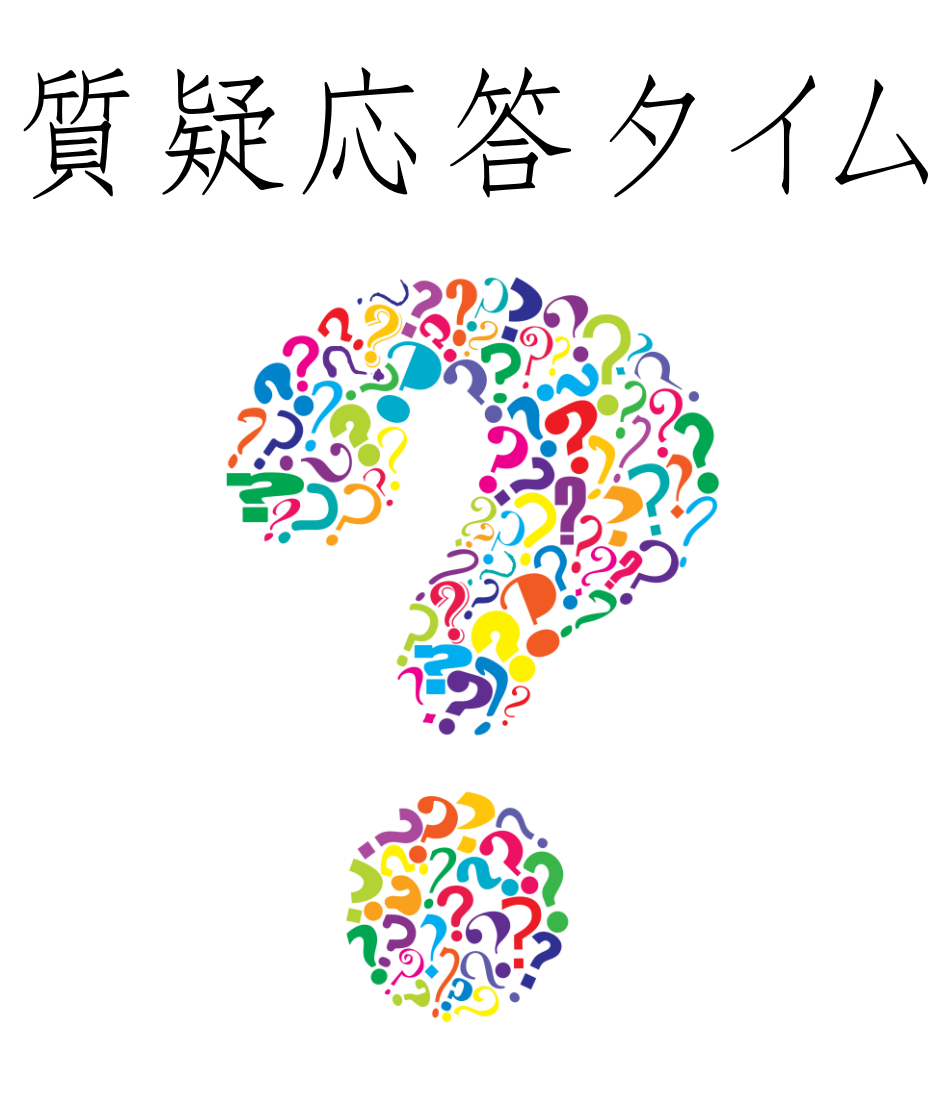

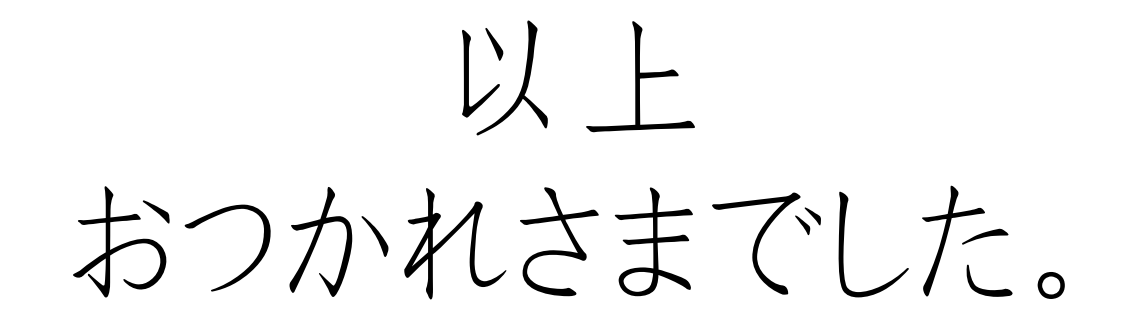

# 【3月開催 每回am10-12時】 3/1-アメブロをもっと便利に!アメブロ裏技セミナー 3/8 コロナ時代の生き抜き方シェア会(グループディスカッション) 3/15 ワードプレスの使い方&HTML基礎マスターセミナー 3/22 安定する土台 ! ビジネスコミュニティ作りセミナー

#### 【4月開催 每回am10-12時】

4/5 インスタ集客 実践部4/12 無料オファー作ろう会

4/19 LINEステップ作る部

4/26

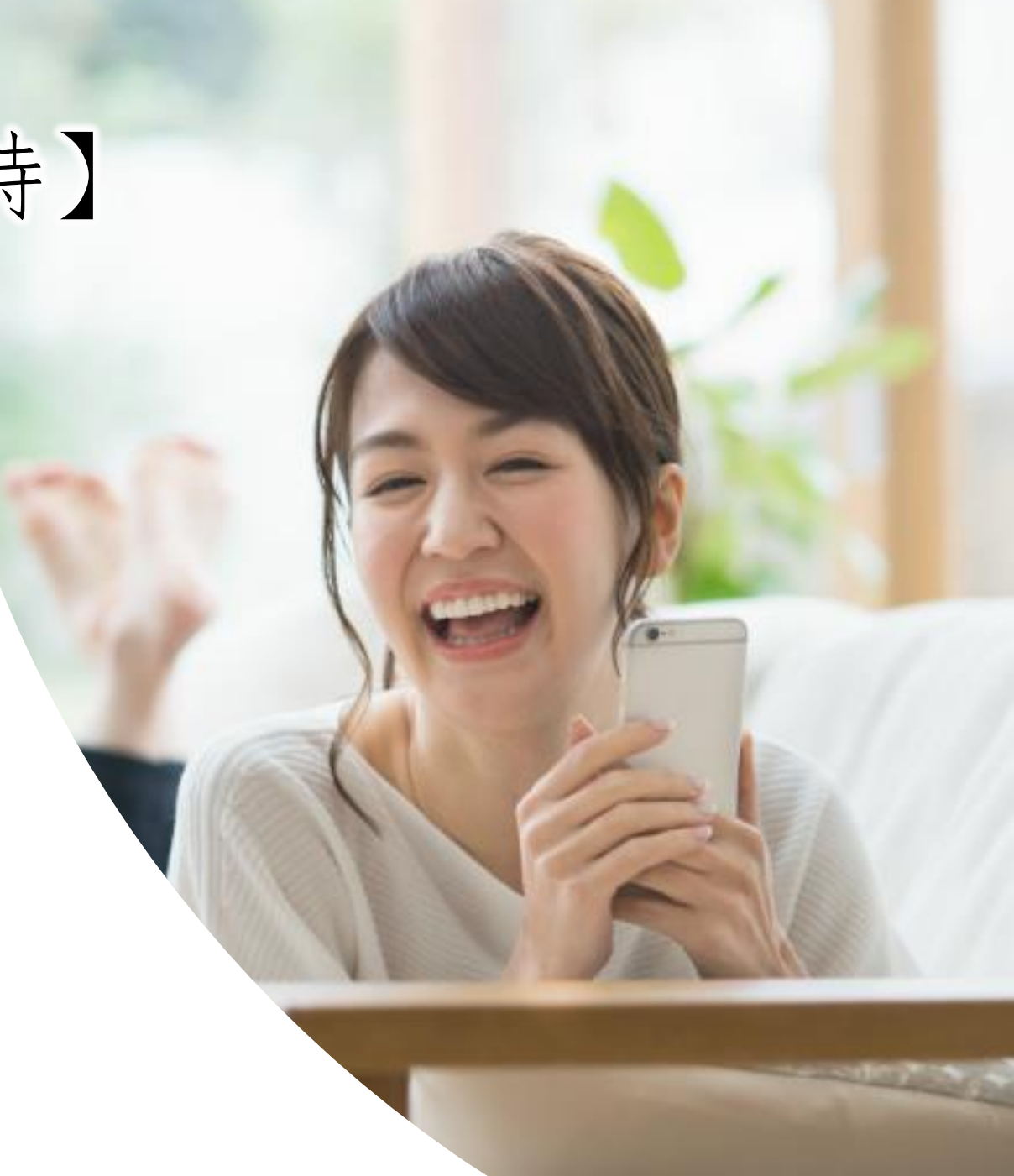